# Procedimiento de la restauración manual en el Switches manejado 200 y 300 Series

## Objetivos

La contraseña del administrador pudo ser perdida o ser olvidada a veces. En este caso, la única forma de recuperar el acceso al Switch es reajustarlo manualmente. Después de la restauración, usted puede acceder el GUI y fijar una nueva contraseña. Este artículo explica cómo reajustar manualmente el Switch en el Switches manejado las 200 y 300 Series.

## **Dispositivos aplicables**

Switches manejado 300 Series SF/SG 200 y SF/SG

### Versión del software

• v1.2.7.76

### Procedimiento para recuperación de contraseña

Paso 1. Sostenga el **botón reset del** Switch en el frente del Switch por 15 a 20 segundos hasta que brillen intensamente todos los LED de puertos. Las reinicializaciones del Switch.

Paso 2. Conecte su PC con el Switch directamente usando un cable Ethernet.

Paso 3. Abra cualquier web browser en su PC, ingrese el IP Address del Switch en la barra de dirección.

**Nota:** Para conectar correctamente, esté seguro que la dirección IP del ordenador está en la misma subred como la dirección IP del Switch.

Paso 4. Una vez que está conectado, el Switch indicará para un nombre de usuario y contraseña. El nombre de usuario predeterminado es **Cisco** y la contraseña predeterminada es **Cisco**.

| Change Password                         |
|-----------------------------------------|
| Old Password:                           |
| New Password:                           |
| Confirm Password:                       |
| Password Strength Meter:                |
| The default password should be changed. |
| Disable Password Complexity Enforcement |
| Apply                                   |

Paso 5. El Switch le indicará a que cree una nueva contraseña. La contraseña no puede ser lo mismo que el Nombre de usuario, no puede ser lo mismo que la contraseña actual, tiene una longitud mínima de 8 y un número mínimo de clases de carácter de 3. clases de carácter es números mayúsculos, minúsculos, numéricos y especiales.

Nota: Marque la casilla de verificación de la **aplicación de la complejidad de contraseñas de la neutralización** para desviar los requisitos de contraseña del Switch.

Paso 6. El tecleo se aplica para aplicar la configuración.

#### Copie/configuración de la salvaguardia

Es una práctica adecuada salvar su configuración actual para los objetivos de backup. Esta manera, si la contraseña se pierde en el futuro, usted puede seguir el procedimiento para reajustar el Switch y para crear una nueva contraseña, y pueda cargar su configuración guardada.

Paso 1. Utilice la utilidad de configuración de la red y elija el Adminsitration (Administración) > File Management (Administración de archivos) > la configuración de la copia/de la salvaguardia. La página de configuración de la copia/de la salvaguardia se abre: **Paso 2.** Para salvar su configuración corriente que contenga su nueva contraseña, haga clic la **configuración corriente** como nombre del archivo de la fuente y haga clic la **configuración de inicio** como el nombre del archivo del destino.

Paso 3. El tecleo se aplica.

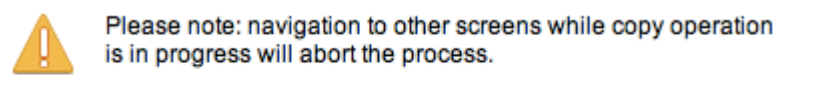

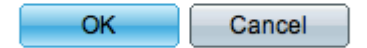

Paso 4. Una nueva ventana aparecerá. Click OK.

**Nota:** No navegue a cualquier otra parte del GUI hasta que el proceso de la salvaguardia sea completo o el proceso será abortado.